# QGISを利用した発掘調査記録のデジタル化

石井淳平 (厚沢部町農業委員会)

Digitizing Archaeological Survey Records with QGIS Ishii Junpei (Assabu Agricultural Committee Office)

・QGIS/QGIS・地理情報システム/GIS
 ・デジタイズ/Digitization・発掘調査記録/Archaeological survey records

## 1 はじめに

### 1.1 伝統的な調査手法とデジタル化

伝統的な発掘調査では、調査区内に一定間隔で基 準杭を打設し、これを基準に水糸やメジャーを利用 して方眼紙に計測結果を記録する手実測が行われて きた。1990年代以降はトータルステーションや空中 写真撮影からの図化も一般的に行われてきた<sup>1)</sup>。

トータルステーションによる記録は取得時点から デジタル化されており、発掘調査記録の運用におい て、手実測とは一線を画す手法といえる<sup>2)</sup>。

一方、発掘調査報告書の印刷製本工程は、発掘 調査以上にデジタル化が進んでいる。印刷工程で は1990年代にDTPが導入され、2000年前後頃には フィルム製版や PS版に焼き付ける刷版工程が不要 となった<sup>3)</sup>。現在では、どのような媒体で入稿したと しても、印刷工程では必ずデジタル化が行われる。2 倍図版や3倍図版で入稿するメリットは今や存在せ ず、発掘調査報告はデジタル入稿に最適化されるべ く作業工程が組まれることであろう。

発掘調査記録のデジタル化において重要な点は、 発掘調査現場での記録取得から印刷工程までの経路 において、情報の喪失や劣化を起こさないことであ る。すなわち、「トータルステーションで取得した位 置情報を紙に出力した上でトレースする」というよ うな情報の劣化をいかに防ぐかという問題である。 筆者は、発掘調査整理業務が紙媒体を前提とした印 刷工程に過度に最適化されることで、当該記録に付 与された位置情報を喪失したデータ形式に加工され るケースがきわめて多いと推測する<sup>4)</sup>。発掘調査記 録がデジタルデータとしての特質を失い、軽量化、 検索性、アクセス性等のメリット<sup>5)</sup>を失うことは重 大な社会的損失と考える。

#### 1.2 発掘調査記録の特徴と劣化プロセス

発掘調査記録の多くはベクトルデータとして取得 される。トータルステーションによる計測では計 測点はx、y、zの座標値をもつベクトルデータであ る。手実測においても、メジャー等で計測した点を 方眼紙にマークし、遺構形状を観察しながらその点 をつないで遺構図とする。点をつないで引かれたラ インはラスタデータとしての特性をもつが、計測点 はトータルステーションの計測点と同様、ベクトル データである。これらのベクトルデータを基礎とし て、その後の掲載図版作成工程が行われる。

掲載図版作成工程では、記録同士の整合性をとる 微修正が行われた後、手実測の図面では、「素図」や 「第二原図」と呼ばれる清書図が作成される。続いて 素図を下図としたトレースが行われ、印刷原稿の版 下が作成される。この段階でAdobe Illustrator など のベクターイメージ編集ソフトウェアが用いられる ことが多い。伝統的には製図ペンによる手書きのト レースが行われてきたが、情報流通の観点からは手 書き図面とベクターイメージ編集ソフトウェアとの 間に本質的な差はない。

トータルステーションによる計測記録は、CAD 系のソフトウェアを利用して図の体裁を整えられた 後、手実測の図面と同様、ベクターイメージ編集ソ フトウェアや手書きトレースの下図となる。いずれ の場合においても、元の計測記録が保持していた位 置情報は失われる。

以上のように、手実測においてもトータルステー ションによる計測においても、掲載図版製作工程で 一般的に行われていることは、位置情報を喪失し た「絵」の作成である。このことは、情報量の保持 とデータ流通及びアーカイブの観点からは不満の残 るものと言える。発掘調査記録の位置情報がデジタ ルデータとしての本質を失うことにより、発掘調査 記録の再利用可能性が狭められ、利用価値を生み出 さない成果物としてストックされる。これは記録保 存の意義にも関わる重要な問題である。トータルス テーションによる地点計測や、コンピュータによる 作図などの新たな技術が使用されているにもかかわ らず、それらが伝統的な作業工程をなぞる形で利用 されていることが原因である。高田祐一が指摘する ように、テクノロジーによって仕事が大きく変わる のは当然のことであり、「文化財に関わるデジタル データも次世代に継承すること / が、現在の文化財 専門家や組織に求められる<sup>6)</sup>。高価な機材を使用し て取得した電子的な位置情報を失わず印刷工程に送 り届けるための作業工程の確立が必要である。

#### 1.3 発掘調査ワークフローをQGISで完結できるか

本稿執筆時点で、発掘調査報告の媒体は印刷物が 原則である<sup>7)</sup>。そのため、発掘調査記録の整理が最 終成果物である印刷物を目標とすることは必然とい える。ベクターイメージ編集ソフトは、印刷物とし ての発掘記録の編集において非常に有用であり、簡 単な操作で精緻な図版作成に大きく寄与する。しか し、本稿では商用のベクターイメージ編集ソフトで はなく、QGISによる図版作成を強く推奨する。

フリー・オープンソース・ソフトウェアの GIS ソ

フトである QGIS で印刷原稿を作成する利点は次の 2点である。

- 1. 位置情報を維持したまま地図修飾を行える (GISソフトのメリット)。
- オープンな規格のデータ形式のまま運用する ことで、データ再利用性の持続性が担保され る(フリー・オープンソース・ソフトウェア のメリット)。

データを不必要に改変せず、データの内容と修飾 要素を一体化させないことや、データの標準化にお けるオープンライセンスのソフトウェアやオープン フォーマットを採用することは、データ・情報の フローにおいて重要である<sup>8)</sup>。このような方法で作 成・管理されたデータは文化庁がいう改変困難性を 根拠とした「真正性」<sup>9)</sup>とは別の意味の真正性をもつ と筆者は考える<sup>10)</sup>。Ben Marwickは、「誰でも検証、 又は再利用ができる、データの収集、分析及び可視 化の方法」としてオープンメソドロジーの概念を紹 介し、分析アルゴリズムがプロプラエタリにブラッ クボックス化されている Excel や SPSS のようなソ フトウェアではなく、透明性の高いソフトウェア環 境を用いてデータを分析することの必要性を提起し た<sup>11)</sup>。

QGIS と QGIS のベクタ標準フォーマットである GPKG はオープンメソドロジーのツールとしての要 件を満たしており、発掘調査記録の図化に積極的に 採用すべき理由となる。

発掘調査記録の劣化を防ぐとともに、デジタル データとして適切に保存・流通するためには、掲載 図版作成工程において、データと印刷のための装飾 を分離することが必要である。そのための発掘調査 記録の整理ツールとして、本稿ではQGISによる作 業フローを紹介する。また、手実測による記録につ いても掲載図版作成工程においてはベクターイメー ジ編集ソフトを使用するケースが多いと考えられる が、QGISを有効に活用し、発掘調査記録をデジタ ルデータとして流通させるための作業フローの確立 が可能となるように配慮した。さらに、近年ではス マートフォンに搭載された LiDAR による 3 次元計 測や SfM/MVS による 3 次元情報の取得のハードル が大幅に低下しており、手作業による実測図や図 面を一切作成しない調査も出現している<sup>12)</sup>。QGIS は LiDAR や SfM/MVS により取得したデータの処 理や加工にも適しており、様々な発掘調査記録のプ ラットフォーム足り得る要件を備えている。

## 2 QGISを用いたトレース作業

前節で指摘した発掘調査記録の劣化を防ぐ方法 は、ベクターイメージ編集ソフトウェアや手書きト レースを廃し、QGIS による掲載図版作成を行うこ とである<sup>13)</sup>。

QGIS における手実測図面のトレースは「幾何補 正」により紙図面をラスタデータとして取り込み、 トレース下図とする。以下にその手法を紹介する。

### 2.1 ジオリファレンサの設定

紙図面や航空写真をGISがデータとして取り込む ためには「ジオリファレンサ」プラグインを使用す る。

「ジオリファレンサ」プラグインを利用して適切 な幾何補正を行うためには「変換タイプ」の設定が 重要となる。現場図面のような平面投影された記録 では、変換タイプを「線形」又は「ヘルマート」に 指定する。これらの変換方法は、画像を歪めず「線 形」では水平移動のみ、「ヘルマート」では水平移動 と回転を行う。図1はヘルマートを利用した設定例 である。

- 1. 変換タイプ: ヘルマート
- 2. リサンプリング方法:線形
- 3. 変換先 SRS: EPSG:3100-JGD2000/UTMzone54N
- 4. 出力ラスタ: surveyfig01JGD2000utm54.tif

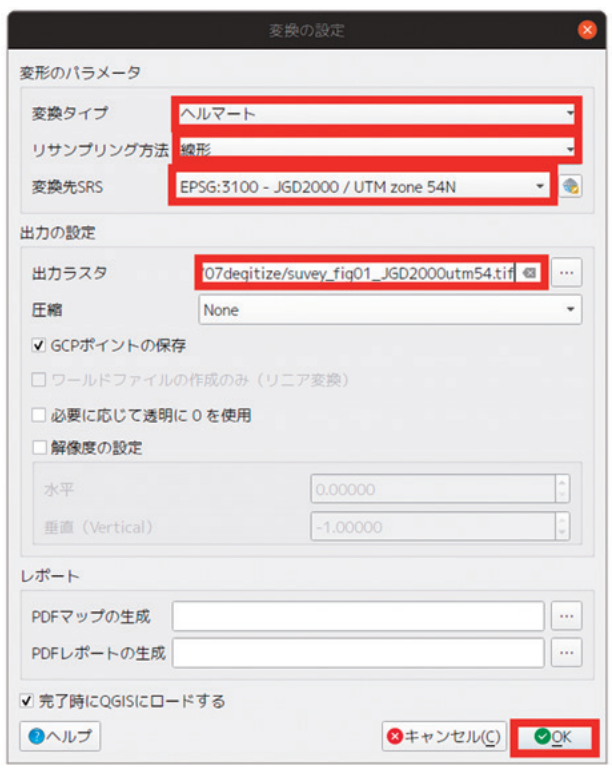

図1 変換タイプを「ヘルマート」に設定

## 2.2 GCPポイントの入力

現場図面にはグリッド座標が記入されているはず である。ヘルマートでは最低3点のGCPポイントが 必要となることから、素図作成段階で、適切な数の グリッド座標が記入されていることが必要となる。 図2に示すようにグリッド交点をGCPポイントに指 定し、座標値を入力する。

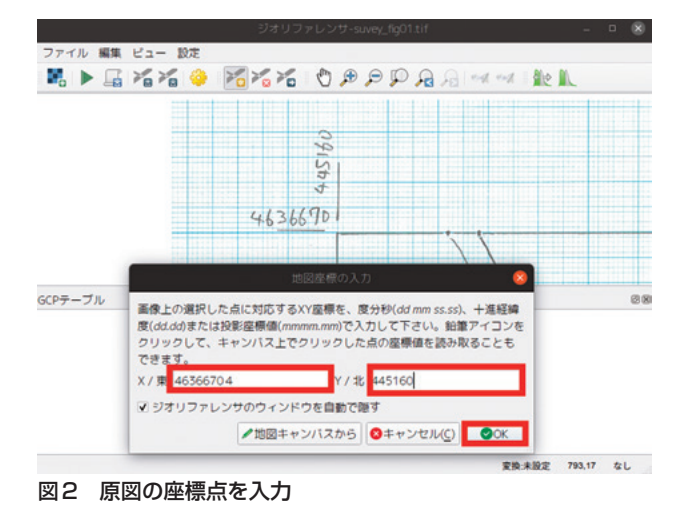

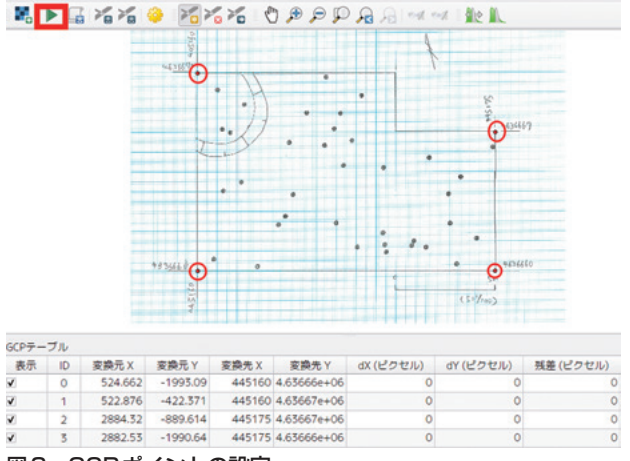

図3 GCPポイントの設定

#### 2.3 GISデータ化された遺構図面

GCP ポイントの設定後ジオリファレンスを実行 すると、遺構図がラスタデータとして取り込まれる (図 4)。この時点で遺構図には位置情報が付与され ているため、他のGIS データ、例えば地理院地図や GoogleMaps のようなウェブ地図を背景に表示する ことも可能である。

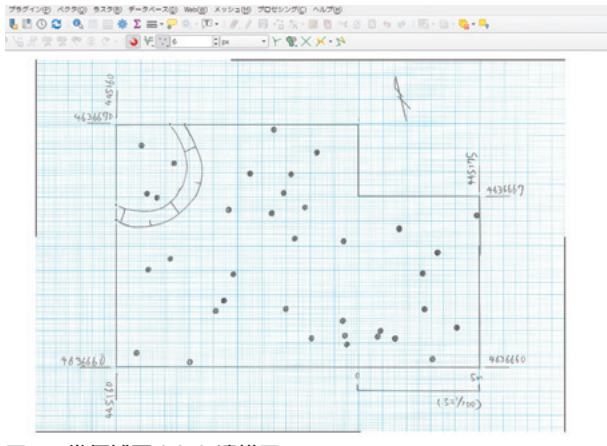

図4 幾何補正された遺構図

### 2.4 幾何補正された遺構図をトレースする

幾何補正された遺構図を背景図としてトレース し、ベクタデータを作成する。この作業をデジタイ ズという。デジタイズにより遺構線や調査区輪郭が ベクタ形式のGISデータとなる。

調査区はポリゴン、遺構はライン、遺物点はポイ ントでそれぞれトレースする。竪穴や柱穴、土坑な どはポリゴンでトレースすることも選択肢に入る。 ポリゴンでトレースするメリットは、面積計算や遺 構内の遺物点の抽出など、ジオメトリを利用した演 算が可能になることである。

QGISでトレースする際には、図5のように、屈曲 点の他に異なる地物の接点をノードとしてトレース することが重要である。次項でみるように、「スナッ プ」機能を利用したノードの共有が可能となる。

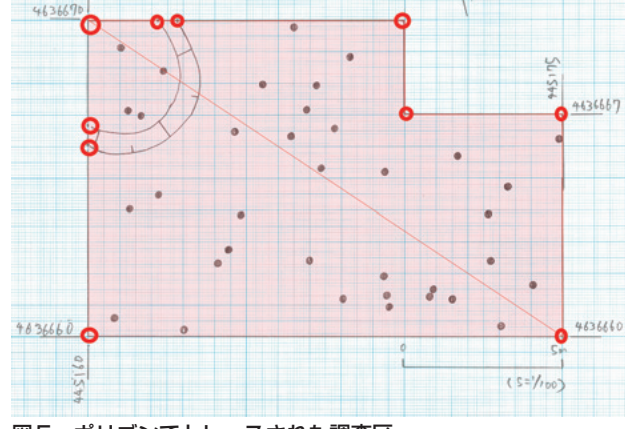

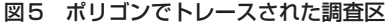

#### 2.5 曲線によるトレース

QGIS によるトレースは原則としてノードを直線 で結合する。しかし、「先進的デジタイジングツール バー」を有効にすることで、曲線によるトレースが 可能となる。前項で紹介した「スナップツールバー」 とともに、デジタイズ時には有効にしておくべきで ある(図6)。

|                                                     | A BARRIER MERINE |             | 2 8 8 (A) A - 8 - 8 - 8 - 8 - 8 - 8 - 8 - 8 - 8 - | the state of a long to the | addition in the second |
|-----------------------------------------------------|------------------|-------------|---------------------------------------------------|----------------------------|------------------------|
| 10910+01 mm() 61-() 04+(                            | () BOE(2) 2924   | NO 423(0) 3 | 7-9/-×0                                           | meo(m) xaba                | 2062220(0)             |
| (A) < Q < Q < R < Q < Q < R < Q < Q < Q < R < Q < Q | 8 48 6 19        | 🛈 🖸 🔍 🔳     | 🗒 🏶 Σ 🗃 - 🦻                                       | Q.•. 10 • //. //           | 5 V6 /X ·              |
| 📉 🔽 VG • 🕿 🗞 🐄 🐄 👘                                  | 8 🗭 🥔 Vi 🖁       | 👷 👷 🕂 🚊     | <ul> <li>(? - [3] ♥. [1] €</li> </ul>             | C px                       | · r 8.>                |
| 90 म अ <b>. 0</b><br>90 म अ <b>. 0</b>              | 4451             |             |                                                   |                            | 3                      |
| 図6 曲線デジタィ                                           | ズの準備             | İ           |                                                   |                            |                        |

「スナップ」が有効になっている場合、接点にポ インタを近づけると、スナップポイントが表示され る。クリックすると自動的に座標点を共有する位置 にノードが設定される(図7)。

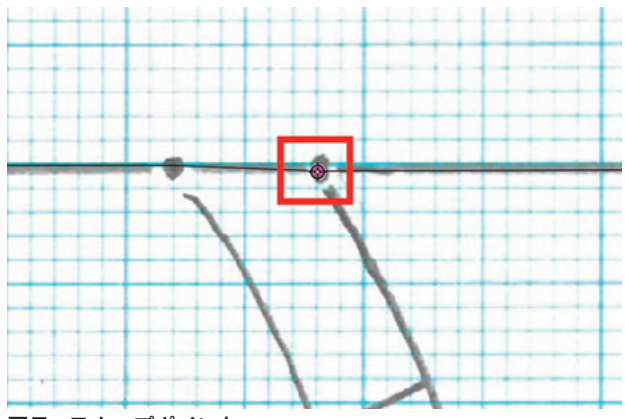

図7 スナップポイント

「曲線デジタイズ」によるトレースは進行方向の ノードの位置によって曲率が変化する(図8)。ベク ターイメージ編集ソフトの動作に似るが、操作には 慣れが必要である。また、保存後にノード編集を行 う場合は、曲線化は解除されている。

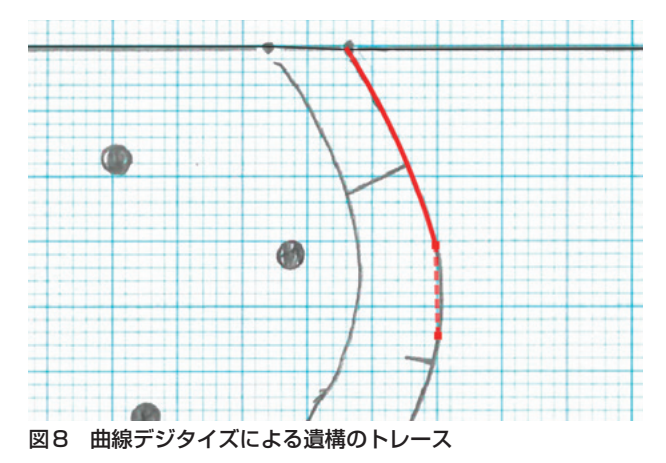

#### 2.6 遺構図の調製

デジタイズされたベクタ遺構図は、オブジェクト の種別によるルールの適用によって線号や線種の 変更が可能となる。図9は、上端を0.3mm、下端を 0.2mm、ケバ線を0.1mmに指定した。

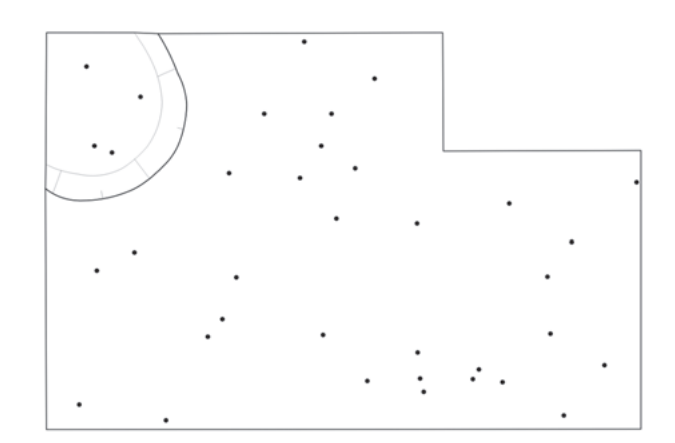

図9 デジタイズされた調査図面

## 3 カーネル密度推定

遺構図をGISデータ化するメリットの一つは、空間統計の手法が適用できることである。本節では空間統計の一手法であるカーネル密度推定をQGISで 実行する手法を紹介する。

QGISでは、GRASSGISやSAGAGISなどの高機能 なGISソフトの機能や、gdal/ogrなどのライブラリ の機能を利用することができる。「プロセッシング ツールボックス」には複数のカーネル密度推定の手 法が用意されている。ここでは「ヒートマップ(カー ネル密度推定)」を利用する。

遺物点を入力値とし、半径や出力解像度を指定す る。カーネル密度推定の結果は、密度ラスタとして 出力される(図10)。QGISの機能を利用して等密度 線を生成することもできる。

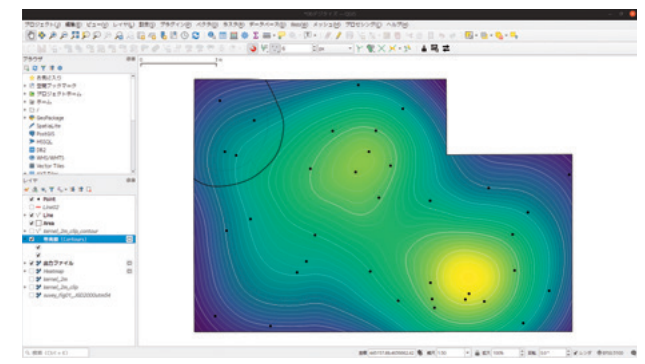

図10 遺物点のカーネル密度推定と等密度線

## 4 QGISによる印刷原稿作成の実例

### 4.1 レイアウト機能

QGISは印刷原稿を作成するための「レイアウト」 という機能が用意されており、高品質な印刷原稿を 作成することができる。「レイアウト」上での矢印 や図形描画、外部の図版の挿入も可能であることか ら、発掘調査報告掲載図版作成には必要十分な機能 が網羅されている(図11)。

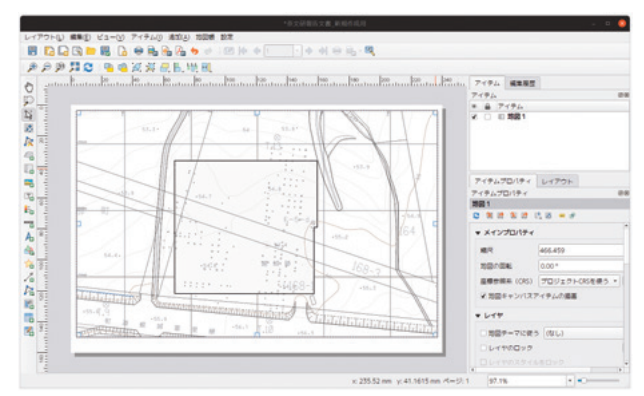

図11 レイアウトで新規の地図を追加する

レイアウトでは、方位記号、スケール、テキスト、 図形などの地図修飾を行うことができる(図12)。

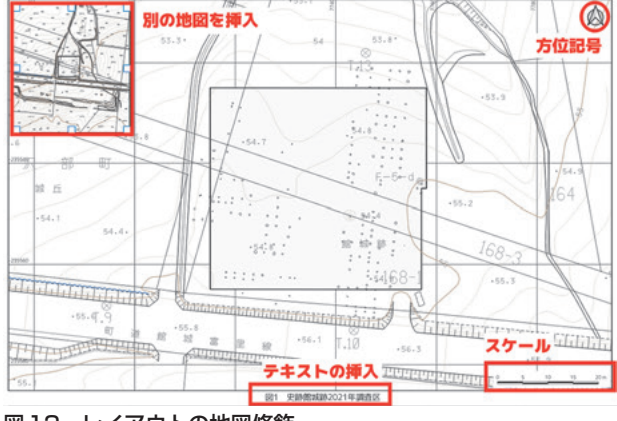

図12 レイアウトの地図修飾

レイアウトで地図修飾を施した後、印刷原稿となるPDFを出力する。フォントのアウトライン化をデ フォルトで行うため、文字化けのリスクのない安全 な図版を作成できる(図13)。

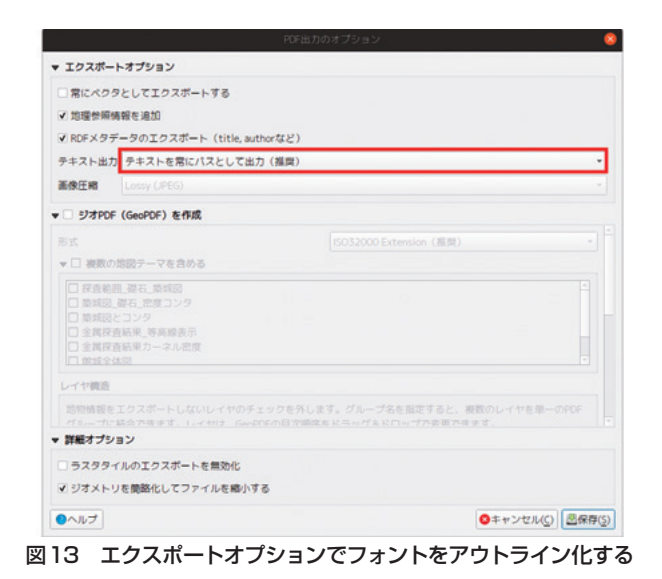

## 5 自由に使える地図データのダウン ロード

発掘調査報告書では地形図や地質図等の地図も必 要となる。そのような用途に利用可能な様々な地図 データを紹介する。ダウンロードしてすぐに利用で きるものもあるが、QGIS で利用するために変換が 必要なデータもある。

## 5.1 基盤地図情報基本項目

### ダウンロード方法

国土地理院が発行するベクタ地図で、河川、海岸 線、道路、等高線など国土地理院の地形図を構成す る地物が用意されている(https://www.gsi.go.jp/ kiban/)。ダウンロードファイルはGMLという xml 形式であるため、専用ツールを使用したコンバート が必要となる。

- 1. https://www.gsi.go.jp/kiban/
- 2.「基盤地図情報基本項目」→「ファイル選択へ」

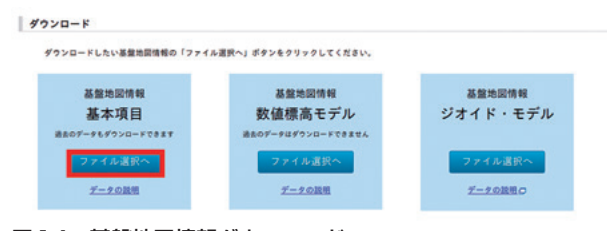

図14 基盤地図情報ダウンロード

- 1. 必要な領域を選択(複数領域選択可能)
- 2. ダウンロードファイル確認へ

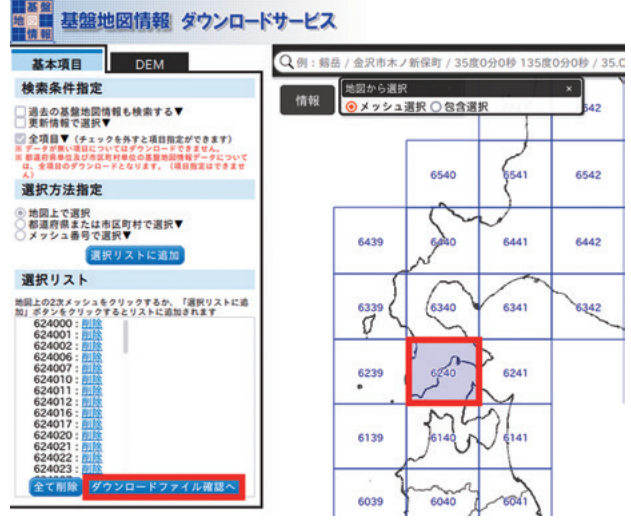

図15 基盤地図情報基本項目ダウンロードファイル選択

- 1. 「このページをまとめてダウンロード」
- 2. ログイン後、アンケートに回答する (ID を作 成する必要がある)
- 3. ダウンロードが始まる
- 4. 「PackDLMap.zip」がダウンロードされる

| *          | 8歳地図情報は、「 <u>基盤地図情報ビュ</u><br>一度に多くの選択を行うと、データサ                                                     | ーフロ」等で<br>イズが大きく           | 開発することがで<br>なり、ダウンロー                                    | きます。<br>ドできないことがあり                        | 127.                       |                          |                 |                                                                          |
|------------|----------------------------------------------------------------------------------------------------|----------------------------|---------------------------------------------------------|-------------------------------------------|----------------------------|--------------------------|-----------------|--------------------------------------------------------------------------|
| R8<br>チェック | トップページに戻る                                                                                          | F RDR                      | このページをまと                                                | めてダウンロード                                  |                            |                          |                 |                                                                          |
| += 7       | ファイル名                                                                                              | **                         | 地國情報種別                                                  | 更新年月日                                     | 項目分類                       | <b>486</b>               | 容量<br>(KB)      | <b>#</b> 31                                                              |
| 2          |                                                                                                    |                            |                                                         |                                           |                            |                          |                 | alation to                                                               |
| 0          | FG-GML-624000-ALL-20210701.zip                                                                     | 基整地团体相                     | 最新データ                                                   | 2021年07月01日                               | 624000                     | 全項目                      | 11              | 074200FF                                                                 |
| 0          | FG-GML-624000-ALL-20210701.zip<br>FG-GML-624001-ALL-20210701.zip                                   | 基盤地図情報<br>基盤地図情報           | 最新データ<br>最新データ                                          | 2021年07月01日<br>2021年07月01日                | 624000<br>624001           | 全項目<br>全項目               | 279             | 99990-F<br>(07498000F<br>9990-F<br>(07498000F                            |
|            | FG-GML-624000-ALL-20210701.zip<br>FG-GML-624001-ALL-20210701.zip<br>FG-GML-624002-ALL-20160401.zip | 基盤地図情報<br>基盤地図情報<br>基盤地図情報 | <ul> <li>最新データ</li> <li>最新データ</li> <li>最新データ</li> </ul> | 2021年07月01日<br>2021年07月01日<br>2016年04月01日 | 624000<br>624001<br>624002 | 全項日<br>全項日<br>全項日<br>全項日 | 11<br>279<br>11 | 9750-F<br>07456400<br>9750-F<br>07456400<br>9750-F<br>07456400<br>9750-F |

図16 基盤地図情報基本項目ダウンロード実行

### 基盤地図情報基本項目の利用方法

解凍してできる PackDLMap ディレクトリの中 にある zip ファイルは直接 QGIS で読み込める (図 17)。ただし、一般的な GIS 形式のデータに変換す るほうが使いやすいことが多いため、国土地理院発 行のファイル変換ツール (XML → Shape)を使用 して shapefile 形式に変換する (図 18)。ファイル変 換ツールは Windows 版しかないため、Mac や Linux を利用する場合は、R の fdgr パッケージを用いて 変換する。R の fdgr パッケージによる変換方法は 「国土地理院基盤地図情報をRを使ってGISデータ に変換する」(https://qiita.com/ishiijunpei/items/ be904d20ff40c36de33e)で解説している。

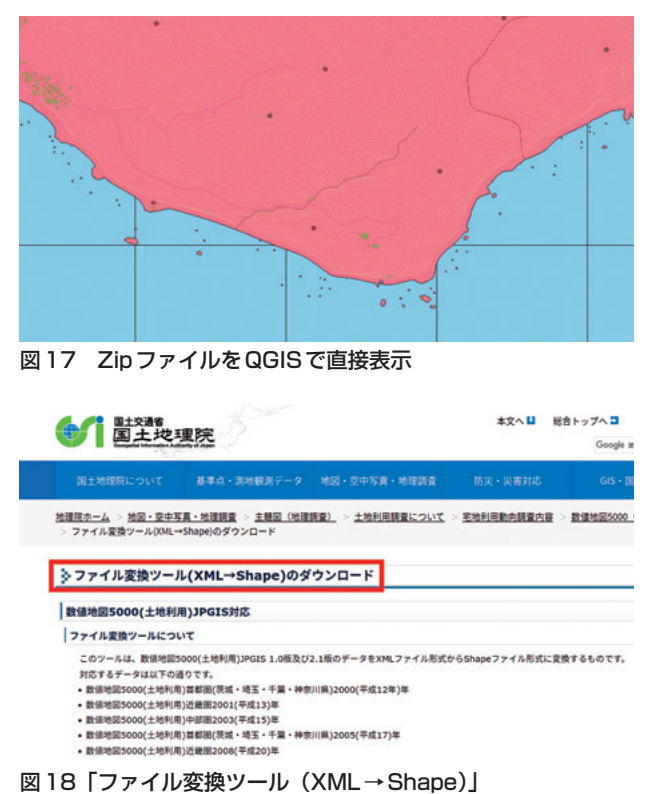

### 5.2 基盤地図情報数値標高モデル

国土地理院が発行する標高ラスタ (https://www. gsi.go.jp/kiban/) で、5mメッシュと10mメッシュの データがある。地域によって提供解像度が異なる。

- 1. https://www.gsi.go.jp/kiban/
- 2.「基盤地図情報基本項目」→「ファイル選択へ」
- 3. その後の手順は基本項目と同じ
- エコリス提供の「標高DEMデータ変換ツール」
   を使う
- 5. Rのfdgrパッケージで変換する (https://qiita. com/ishiijunpei/items/a5bc1b78ee907dbf bb0a)

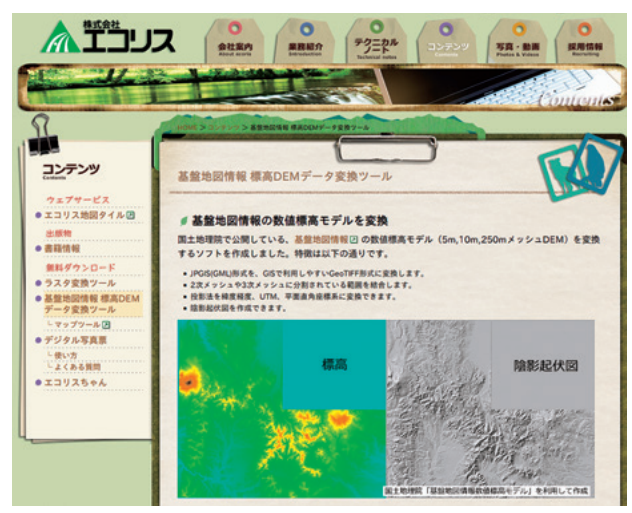

図19 エコリス「標高DEM データ変換ツール」

## 6 OpenStreetMap

ユーザーが作成するオープンデータの地図デー タで、道路、建物、土地利用のベクタデータがあ る。contributor が多い地域は非常に詳細なデータ がある。使い勝手が良いのは道路データで、国土地 理院の基盤地図情報の道路データが道路幅にあわ せた2本の平行なラインデータであるのに対して、 OpenStreetMap では、1本のラインであることか ら、QGISの「シンポロジの設定」によって多様な地 図表現が可能である。

地図データのダウンロードは通常の地図表示ページからも可能だが、広域のデータをダウンロードする場合には「BBBike」サービスを利用する。

- 1. BBBike.orgにアクセス
- 2. ダウンロードする領域に移動
- 3. Format:Shapefile (Esri)
- 4. Name of area to exract:任意の名称
- Your Email adress:任意のメールアドレス (ダウンロードURLの送付先)
- 6. 「here」

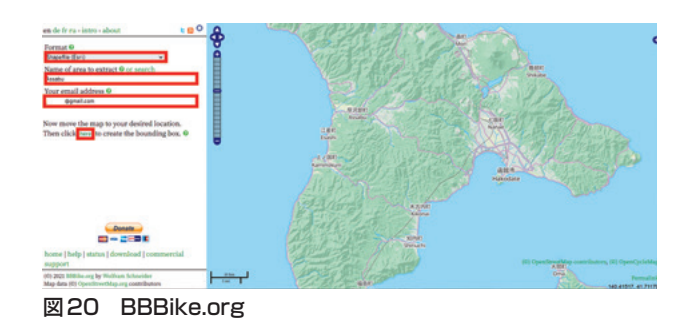

- 1. [add points to polygon]
- 2. 「編集」コマンド
- 3. 任意の領域を選択
- 4. 「exract」

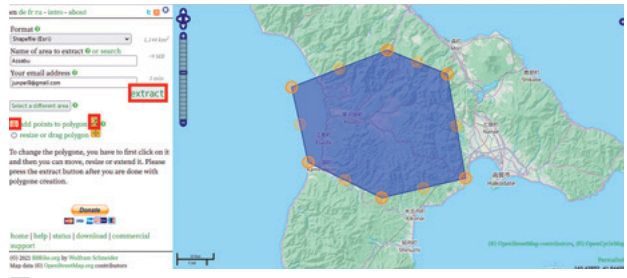

図21 BBBike.org

- しばらく待つとダウンロード URL が登録した メールアドレスに送られる
- リンクをクリックするとファイルのダウン
   ロードが始まる

BBBike extract: area 'Assabu', format=shp.zip is ready for download  $\square$ 

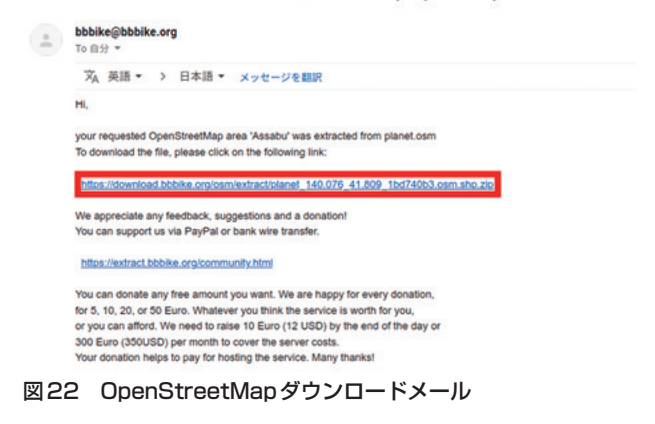

## 6.1 シームレス地質図

産総研が提供する地質図ベクタで、20万分1シー ムレス地質図のデータである(https://gbank.gsj. jp/seamless/v2.html)。ダウンロードサイトにアク セスしてダウンロードする。240MB もある巨大な シェープファイルである(図23)。

| 20万分の1日本シームレス地質図V2を表示                                                                                                    |
|----------------------------------------------------------------------------------------------------|
| 訂正(2019年5月10日更新)                                                                                                    |
| 本地を認知、特別高級市力で使用や時間高級合いメートが特別したが外心の特別間間のより、利用を掛けてはていき別のそれ、で作用しています。<br>>20万分の10時間(有品)、特別、有工業により本体制制業業務等合いが最早期に利用した時間、20日本の利用した。<br>>20万分の10時間(有品)、「石田」になった単語型等者合い、名誉的な一般が開発に開発した特別の利用した。<br>>20万分の10時間(有品)」なり「有品」の全国に使用が特別に利用した中国利用目標の通知があった特別取引<br>>20万分の10時間(市品)」なり「有品」の全国に使用が特別に利用した。本地利用目標の目標の一部の目前にあった特別取引 |
| ダウンロード                                                                                                    |
| ベクトル形式の地質図データ(シェーブファイル)をダウンロードしてご利用いただけます。                                                                                                    |
| 500mmlest/2.xiの 44045,2021/1/22度新1<br>1000-100-201-2010-0000(また) 74,0456の第1しておりますが、単新発展リポジトリ扱わバージョン3.534 (2021/21時点)を含むいくつかわバージョンで一般の色が表<br>ておりますのできたな話しください。                                                                                                    |

図23 シームレス地質図ダウンロードサイト

QGIS のスタイルファイルが同梱されているの で、ファイルを開くと設定無しで美しい地質図が表 示される (図24)。

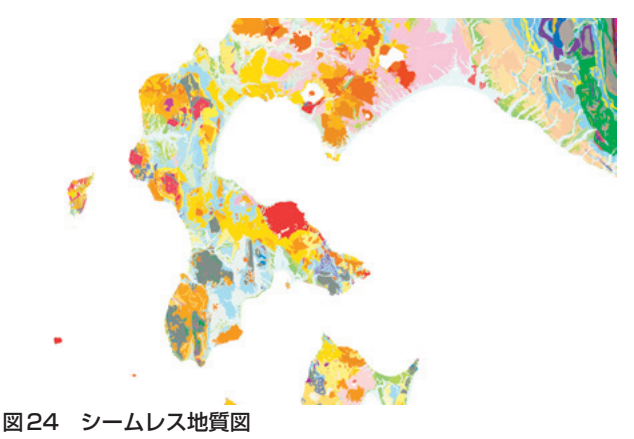

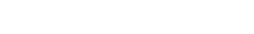

6.2 国土数值情報

国土に関する様々な統計地図が用意されている (https://nlftp.mlit.go.jp/ksj/)(図25)。河川データ は小河川まで含まれており、考古学的用途には基盤 地図情報より重宝する。

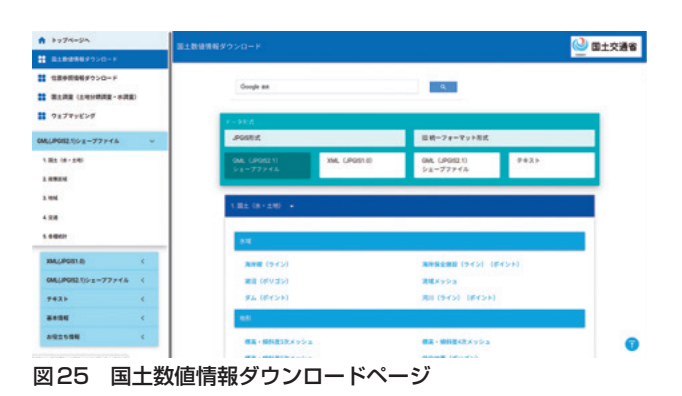

### 6.3 自然環境調査Web-GIS

環境省生物多様性センターが提供する植生等ベ クタである (http://gis.biodic.go.jp/webgis/sc-023. html) (図 26)。昭和 48 年度から平成 17 年度以降ま でに調査された植生ポリゴンで、縮尺は 5 万分 1 で ある。

| ¥36世 曾2349649<br>¥ 生物多様<br>Biodiversity Cen                                                                                                    | i性センター<br>ter of Japan                                                                                      |                                                                          |                                                 |                                                    |
|----------------------------------------------------------------------------------------------------|----------------------------------------------------------------------------------------------------|--------------------------------------------------------------------------|-------------------------------------------------|----------------------------------------------------|
| 自然環境調査一覧                                                                                                    | 自然環境調査Web-GIS                                                                                               | 6   N&60                                                                 | 0ログ   生物                                        | 多様性センターのご案内                                        |
| <u>トップ</u> ・ <u>自然環境調査Web</u>                                                                                                    | -GIS ・ Shapeデータタ                                                                                            | グウンロード                                                                   |                                                 |                                                    |
|                                                                                                    |                                                                                                    |                                                                          |                                                 |                                                    |
| Shapeデータダウ                                                                                                    | >>ロード                                                                                                    |                                                                          |                                                 |                                                    |
| Shapeデータダウ<br>・ 自然環境保全基礎開査の結果の<br>(100MB以上) ものもありま                                                                                                    | フンロード<br>OShapeファイルは、調査項<br>すので、ダウンロードの際に                                                                   | 【目別にダウンロー<br>にはご留意ください                                                   | ドすることができまう                                      | <b>す。ファイルサイズが</b> 大きい                              |
| <ul> <li>Shapeデータダウ</li> <li>・ 自然環境保全基礎開査の結果の<br/>(100MB以上) ものもありま</li> <li>・ 国立公園・ 国用之鳥繁保護区区<br/>&lt; 国立公園&gt; &lt; 国政公園&gt; &lt; 国政法鳥繁保</li> </ul>                                                                                                    | フンロード<br>OShapeファイルは、調査項<br>すので、ダウンロードの第1<br>(城等・自然環境保全地域の<br>重区><自然環境保全地域の                                 | 【目別にダウンロー<br>にはご留意ください<br>IShapeファイルは<br>>                               | ドすることができまい<br>い。<br>こちらからダウンロ・                  | 『。 ファイルサイズが大きい<br>- ドできます。                         |
| <ul> <li>Shapeデータダウ</li> <li>金然環境企業提開査の結果の<br/>(100MBLE) ものもありま</li> <li>国立公園・国港定集教(展展区<br/>く国立公園)&gt;(国港定集教)</li> <li>1)津澤峰変化状況開査のShapi<br/>く汕岸環境変化状況開査の<br/>米テータ形式についてはこちんきご</li> </ul>                                                                                                    | フンロード<br>Shapeファイルは、開発環<br>すので、ダウンロードの際に<br>は等・自然環境保全地域の<br>セント(自然環境保全地域)<br>ロフィイルはこちらからダウ<br>取くだおい。        | 【自別にダウンロー<br>にはご留意ください<br>VShapeファイルは<br>><br>マンロードできます。                 | ドすることができまう<br>い。<br>こちらからダウンロ・                  | F。ファイルサイズが大きい<br>- ドできます。                          |
| Shapeデータダウ<br>・魚煎環境会差現費変の結果で<br>(100MB以上) ものもありま<br>・風立公園、- (周波売着駅復日<br>・ 20次2) - (周波売着駅復日<br>・ 20次2) - (周波売着駅度日<br>・ 20次2) - (周波売着駅度日<br>・ 20次2) - (周波売着駅度日<br>・ 20次2) - (日本市)<br>・ 20次2) - (日本市)<br>・ 20x2) - (日本市)<br>・ 20x2) - (日本市)<br>・ 20x2) - (日本 | フンロード<br>MShapeファイルは、開登環<br>すので、ダウンロードの際<br>は城等・自然環境保全地域の<br>夏区><自然環境保全地域の<br>夏区><<br>なためい、<br>調査目次<br>第2日、 | 目前にダウンロー<br>にはご留意ください<br>Shapeファイルは<br>><br>マアイル名                        | ドすることができま)<br>'v<br>こちらからダウンロ・<br>,<br>変形の内容    | F、ファイルサイズが大きい<br>-ドできます。<br>ダウンロード                 |
| Shapeデータダイ<br>・魚型環境全差球開変の基準の<br>(100MBは上) ものもありま<br>・国立公園、国営業局教保備定のShap<br>く国立公園><国営業人工業務<br>によります。<br>には、日本市会教会会会会会会会会会会会会会会会会会会会会会会会会会会会会会会会会会会会                                                                                                    |                                                                                                    | l目別にダウンロー<br>にはご留意ください<br>(Shapeファイルは<br>>><br>ンロードできます,<br>ファイル名<br>vg3 | ドすることができます。<br>こちらからダウンロ・<br>、<br>の形の内容<br>現存機生 | F,ファイルサイズが大きい<br>-ドできます。<br>ダウンロード<br>単元意知:(統合)原見記 |

## 6.4 Land Browser

産総研が提供する衛星画像ダウンロードサイト で、ASTER、LANDSAT8、SENTINEL2、PALSAR のデータを時系列で閲覧できる(https://gsrt.digiarc. aist.go.jp/landbrowser/)(図 27)。LandBrowser からダウンロード可能なデータはLANDSAT8と PALSARである。

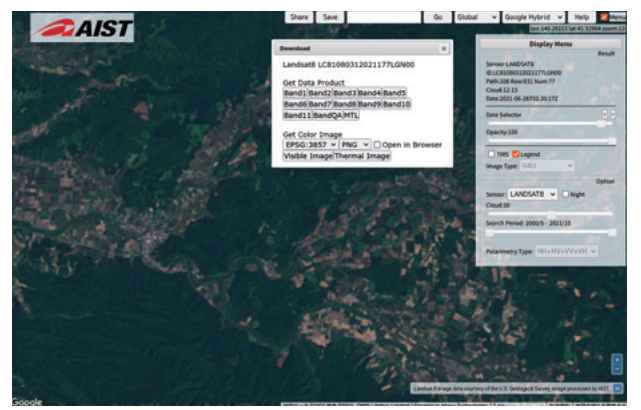

図27 Land Browser

### 6.5 日本版 MapWarper

ジオリファレンス済みの旧版地図や古地図のダウ ンロードサイトである(https://mapwarper.h-gis. jp/)(図28・29)。幾何補正済みなので、ダウンロー ドしてすぐにQGISで表示可能である。

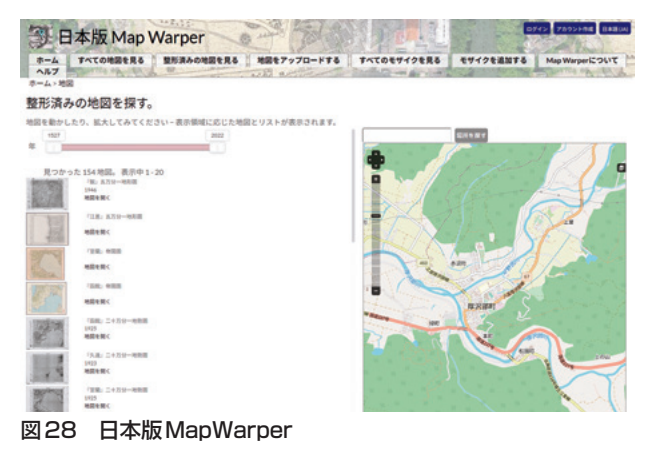

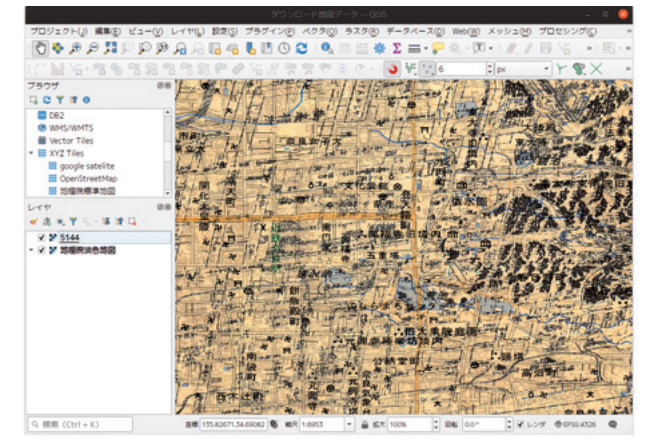

図 29 日本版 MapWarper からダウンロードした 1946 年発 行『奈良』五万分一地形図

7 調査に役立つプラグイン

QGIS はプラグインを追加することで機能を拡張 できる。ここでは、発掘調査記録の作成に有用なプ ラグインを紹介する。

### 7.1 Point sampling tool

ポイントサンプリングツールは、背景地図の情報 をベクタポイントに取り込むためのプラグインであ る。図30のような遺跡のポイントベクタに背景の標 高ラスタから標高値を取得し結合するケースを例に 使用法を解説する。

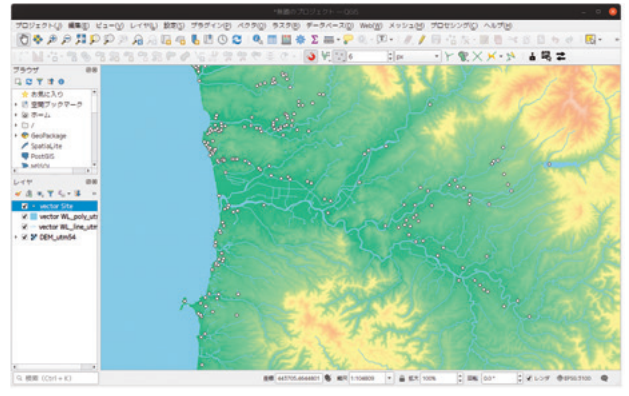

図30 標高ラスタを背景とした遺跡ポイントベクタ

## ポイントサンプリングツールのインストール

- プラグイン→プラグインの管理とインストー ル
- 2. Point sampling toolを選択し「インストール」

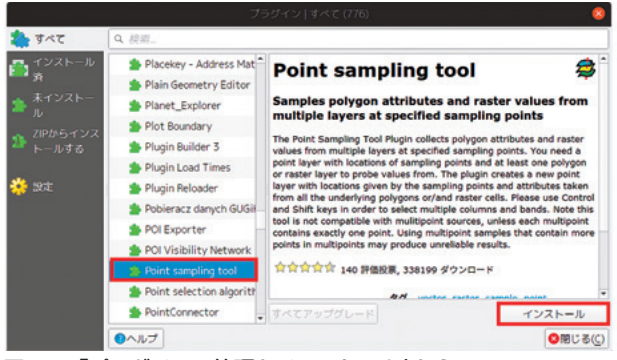

図31 「プラグインの管理とインストール」からPoint sampling toolをインストール

## ポイントサンプリングツールの使用方法

•「プラグイン」→「Analyses」→「Point Sampling Tool」

|       | *無題のプロジェクト — QGIS                                                 |                                   |
|-------|-------------------------------------------------------------------|-----------------------------------|
| 設定(S) | <mark>プラグイン(P)</mark> ペクタ( <u>O</u> ) ラスタ(R) データベース( <u>D</u> ) W | 'eb(₩) メッシュ(M) プロセシング( <u>C</u> ) |
| 64    | わ プラグインの管理とインストール                                                 | - 🎞 • I 🥢 🥖 📑 😘 🌾 - I             |
| PO    | 🕏 Pythonコンソール Ctrl+Alt+P                                          | Pox - Y @ X                       |
|       |                                                                   | Point Sampling Tool               |
| _     | <u>G</u> RASS >                                                   |                                   |
|       | ImportPhotos +                                                    |                                   |
|       | qProf •                                                           |                                   |
|       | Vector Bender                                                     | · · · · · ·                       |
|       | the second second                                                 | STO STATE                         |

図32 Point sampling toolを起動する

- Layer containing sampling points: ポイントベクタを指定
- Layers with fields/bands to get values from: サンプリングしたいレイヤ (この場合は標高 ラスタ)
- Out put point vector layer: 新たなデータを付 値したポイントベクタファイル名
- 4.  $\lceil OK \rfloor$

|                                                        |                                                                |                                                                           | Point Sam                                           |                |        |
|--------------------------------------------------------|----------------------------------------------------------------|---------------------------------------------------------------------------|-----------------------------------------------------|----------------|--------|
| General                                                | Fields                                                         | About                                                                     |                                                     |                |        |
| Layer co                                               | ntaining sa                                                    | mpling points                                                             | s:                                                  |                |        |
| vector S                                               | ite                                                            |                                                                           |                                                     |                |        |
| Layers w                                               | ith fields/                                                    | bands to get                                                              | values from:                                        |                |        |
| vector V<br>vector V<br>vector V<br>vector V<br>DEM_ut | VL_poly_ut<br>VL_poly_ut<br>VL_poly_ut<br>VL_poly_ut<br>m54:パン | tm54:表示区<br>tm54:更新フ<br>tm54:種別(p<br>tm54:名称(n<br><mark>ド1(raster)</mark> | 分 (polygon)<br>ラグ (polygon)<br>volygon)<br>volygon) |                |        |
|                                                        |                                                                | e lauser                                                                  |                                                     |                |        |
| Output p                                               | oint vecto                                                     | r tayer.                                                                  |                                                     |                |        |
| Output p                                               | oint vecto                                                     | r tayer:                                                                  |                                                     | Site_DEM gpkg  | Browse |
| Output p                                               | created la                                                     | yer to the maj                                                            | p                                                   | 'Site_DEM gpkg | Browse |

図33 Point sampling toolの設定

「DEMutm54」というフィールドをもつベクタデー タが生成される。フィールド名はサンプリング先の ファイル名となる(図34)。

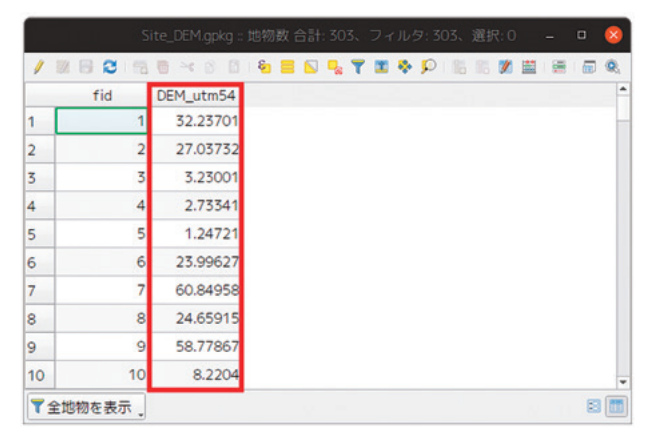

図34 標高ラスタから標高値を取得したポイントベクタテーブル

### 元の遺跡ポイントベクタと結合する

新たに生成された標高値をもつポイントベクタ は、元の遺跡ポイントベクタの情報をもっていない ため、新たに生成されたポイントベクタと元の遺跡 ポイントベクタを結合する(図35~37)。

- 新たに生成されたポイントベクタを右クリック
- 2. テーブル結合→「+」をクリック

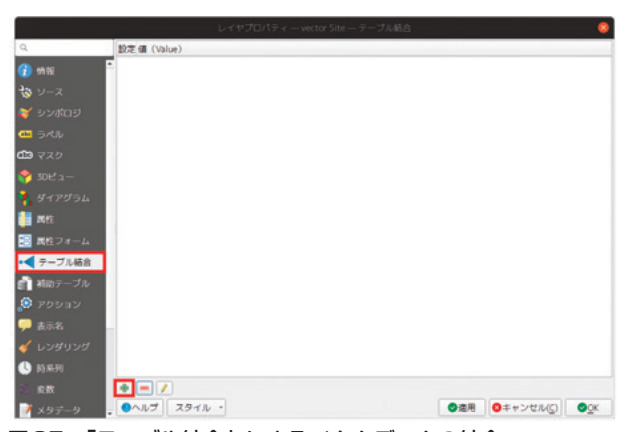

図35 「テーブル結合」によるベクタデータの結合

- 結合するレイヤ:元の遺跡ポイントベクタ(結 合される側)
- 結合基準の属性:結合される側(標高値をもつ ポイントベクタ)のキーとなるフィールド
- ターゲット属性:結合する側(元の遺跡ポイン トベクタ)のキーとなるフィールド
- 4. 「OK」

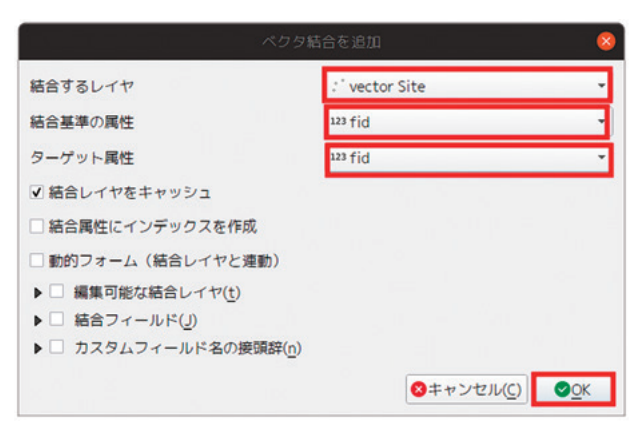

#### 図36 ベクタ結合の設定

|    | 414 | DEM utored | meter fite sitesan | water fite a | testor fits blas | histor fite peri |  |
|----|-----|------------|--------------------|--------------|------------------|------------------|--|
| 1  | 10  | 32.23701   | 大崎B遺跡              | 上ノ国町         | 遺物包含地            | 編文(前期)…          |  |
| 2  | 2   | 27.03732   | 大崎C遺跡              | 上ノ国町         | 遺物包含地            | 編文(前期)…          |  |
| 3  | 3   | 3.23001    | 上ノ国漁港遺跡            | 上ノ国町         | 海底道師             | 中世、近世            |  |
| 4  | 4   | 2.73341    | 上ノ国市街地遺跡           | 上ノ国町         | 道物包含地            | 縄文(前期)…          |  |
| 5  | 5   | 1.24721    | 洲崎ら遺跡              | 上ノ国町         | 道物包含地            | 中世、近世            |  |
| 6  | 6   | 23.99627   | 大岱B遺跡              | 上ノ国町         | 道物包含地            | 不明               |  |
| 7  | 7   | 60.84958   | 小森遺跡               | 上ノ国町         | 道物包含地            | 縄文(中期)           |  |
| 8  | 8   | 24.65915   | ș鼻囊跡               | 江差町          | 遺物包含地            | 続縄文(前…           |  |
| 9  | 9   | 58.77867   | 蝦夷館遺跡              | 江差町          | 還物包含地            | 縄文               |  |
| 10 | 10  | 8.2204     | 新來町遺跡              | 江差町          | 墳墓               | PTR              |  |
| 11 | 11  | 19.66363   | 豐川町遺跡              | 江差町          | 遺物包含地            | 編文(後期)…          |  |
|    |     |            |                    | 110          | Leur en          |                  |  |

図37 元の遺跡ポイントベクタのフィールドが付値される

### データをエクスポートして保存する

新たに付値された標高データは QGIS 上で仮想的 に結合されているため、結合先のポイントベクタ ファイルには書き込まれていない。付値されたデー タを保存するためにはエクスポートして新たなベク タファイルを作成する (図38)。

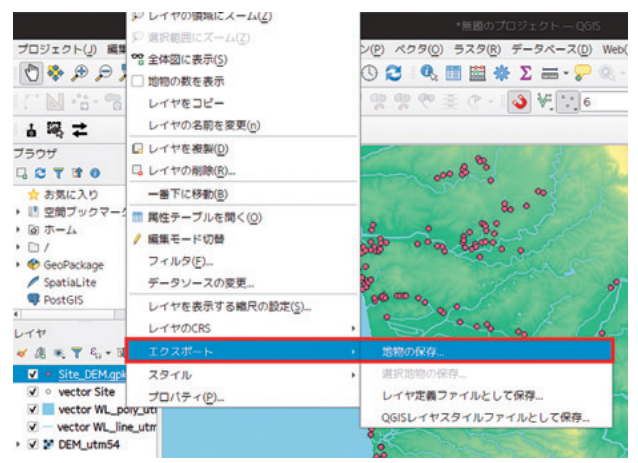

図38 結合されたベクタポイントのエクスポート

### 標高データを利用した分析例

遺跡ポイントベクタに付値された標高や傾斜角度

は、R などの空間統計を得意とするプログラムを使 用して遺跡立地の分析に使用する。

北海道では縄文時代後期・晩期に低湿地の遺跡が 多く見つかる印象がある。実際の遺跡標高からも、 早期・前期・中期の「縄文前半期」では標高の高い ところに遺跡が立地し、後期・晩期になると低標高 の場所に遺跡が形成される様子がわかる(図39)。

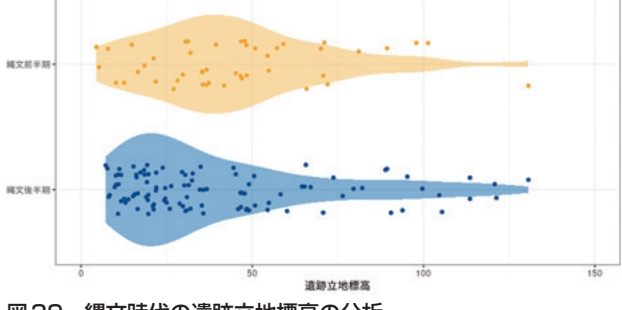

図39 縄文時代の遺跡立地標高の分析

### 7.2 Freehand Raster Georeferencer

QGIS のコアプラグインである Georeferencer は 基準となる GCP ポイントの座標を何らかの方法で 指定しなければならない。厳密な幾何補正が必要な 場合は Georeferncer を使用するべきだが、例えば 絵図のような厳密性の低い図面の場合は目視で位置 合わせを行いたいこともある。そのような場合に 「Freehand raster georeferencer」は融通の効くプラ グインである。

### FreehandRasterGeoreferencerのインストール

- 1. 「プラグインの管理とインストール」
- 2. [Freehand raster georeferencer]
- 3. インストール

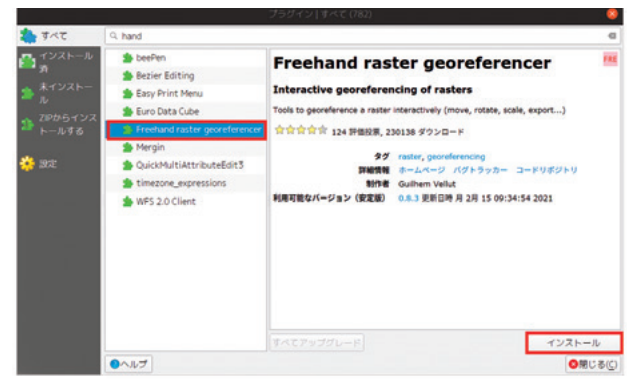

図40 「Freehand Raster Georeferencer」のインストール

# Freehand Raster Georeferencer の起動とラス タインポート

- 1. ラスタ
- 2. Freehand raster georeferencer
- 3. Add raster forinteractive georeferencing

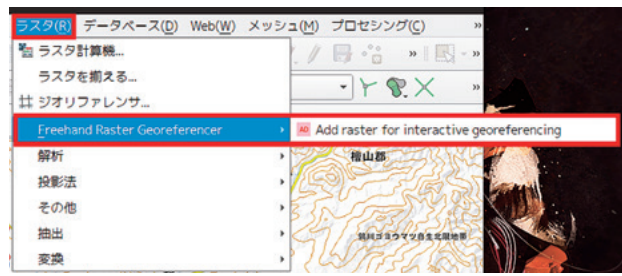

図41 [Freehand Raster Georeferencer] を起動する

- 1. Browse...をクリック
- 2. 幾何補正するラスタファイルを指定
- 3. Add New

| Add rast   | er for interactive georeferencing | a 😣    |
|------------|-----------------------------------|--------|
| mage path  | /y1920_Esasi_Tate.tif             | Browse |
| Advanced 🝷 | Add New                           | Cancel |

図42 幾何補正するラスタファイルを指定

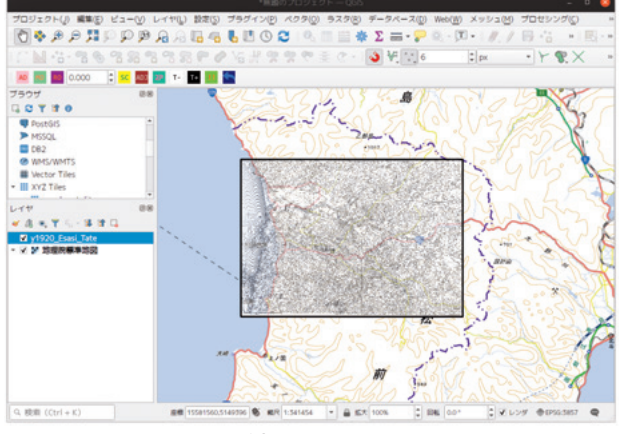

図43 ラスタファイルが表示される

### 幾何補正作業

・ビュー → ツールバー → Freehand raster georeference

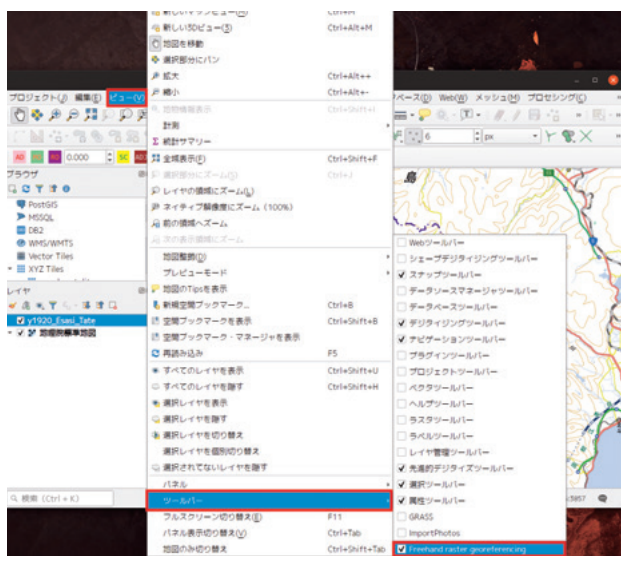

図44 ツールバーに Freehand rastergeoreference ツール を表示させる

- 1. 新規ラスタの追加
- 2. 平行移動
- 3. 回転
- 4. サイズの変更
- 5. アスペクトの変更
- 6. 2点を指定して幾何補正
- 7. 透過性の減少
- 8. 透過性の増加
- 9. 幾何補正済みラスタのエクスポート
- 10. 取り消し

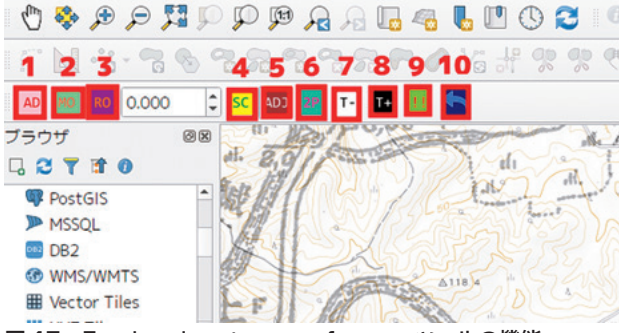

図45 Freehand rastergeoreference ツールの機能

幾何補正すべきラスタをマウス操作で移動、拡 縮、回転することで、直感的に幾何補正を行うこと ができる。

## 7.3 ImportPhotos

ジオタグ付きの写真を QGIS に取り込んで位置と 写真を表示させるツールである。同様の機能はウェ ブ地図サービスでも提供されているが、調査記録の 整理をQGISで一元化する際に重宝する。

## ImportPhotosのインストール

- 1. 「プラグインの管理とインストール」
- 2. [ImportPhotos]
- 3. インストール

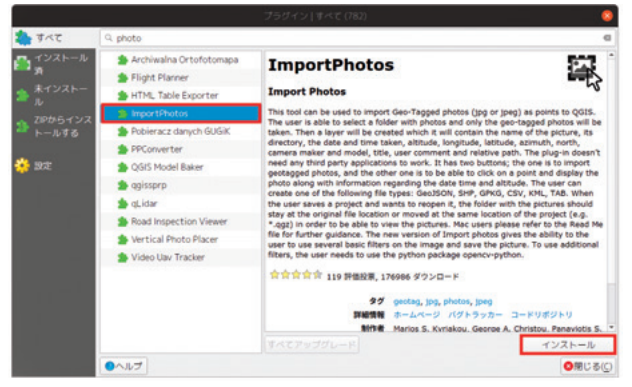

図46 「ImportPhotos」のインストール

## 写真をインポートする

•  $\neg \neg \neg \neg \neg$  ImportPhotos  $\rightarrow$  ImportPhotos

| プラグイン( <u>P)</u> ベクタ( <u>O</u> ) ラスタ( <u>R</u> ) | データベース( <u>D</u> ) W | eb( <u>W</u> ) | メッシュ( <u>M</u> ) | プロセミ |
|--------------------------------------------------|----------------------|----------------|------------------|------|
| 🏠 プラグインの管理とインストール                                | -                    | - T -          | - 11.1           | B .  |
| 🕏 Pythonコンソール                                    | Ctrl+Alt+P           |                | DX               | - +  |
| Analyses                                         | •                    |                | J                |      |
| GRASS                                            |                      |                |                  | N    |
| ImportPhotos                                     |                      | 🛔 Imp          | ort Photos       |      |
| qProf                                            | •                    | 🖏 Click        | k Photos         |      |
| Vector Bender                                    | ,                    | <b>≵</b> Upd   | ate Photos       |      |

図47 写真のインポート

- 1. Input folder location:写真のあるフォルダを指定
- Output folder location:写真の位置を書き出す GPKGファイルを指定
- 3. OK

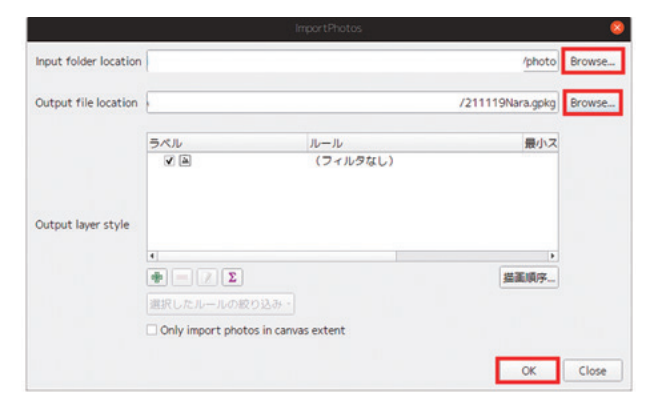

図48 インポートの設定

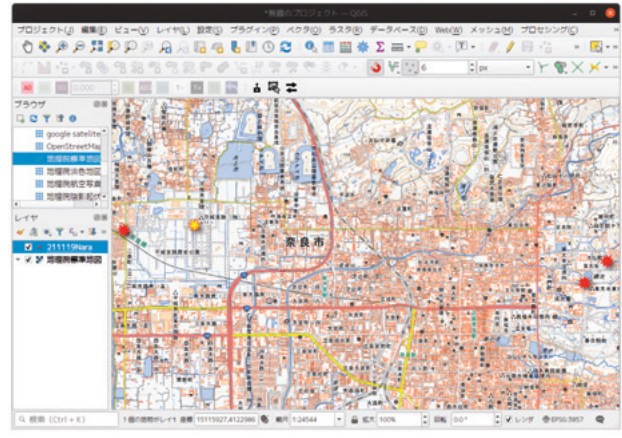

図49 写真撮影位置の表示

### 撮影写真の表示

• プラグイン→ImportPhotos→Click Photos

| - 🎞 - 🛛 🥢 📙 👬                           |
|-----------------------------------------|
| +Alt+P                                  |
| * · · · · · · · · · · · · · · · · · · · |
|                                         |
| import Photos                           |
| Click Photos                            |
| Update Photos                           |
|                                         |

図50 写真表示の設定

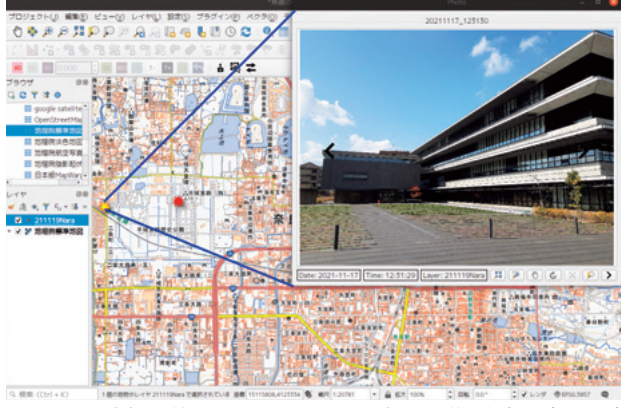

図51 写真撮影位置をクリックすると撮影画像がポップアップ する

## 7.4 Vector Bender

ベクタデータを幾何補正するためのプラグインで ある。任意座標で計測されたベクタデータを所定の 座標系に変換する。

## Vector Benderのインストール

- 1. 「プラグインの管理とインストール」
- 2. 「Vector Bender」選択
- 3. インストール

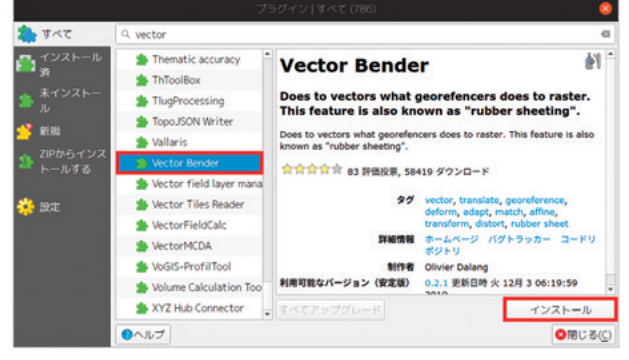

図52 「プラグインの管理とインストール」から Vector Benderをインストール

### 参照するグリッドの設定

参照すべきグリッドを設定する。「ベクタ」→「調 査ツール」→「グリッドを作成」でグリッドを作成 しておく (図53)。

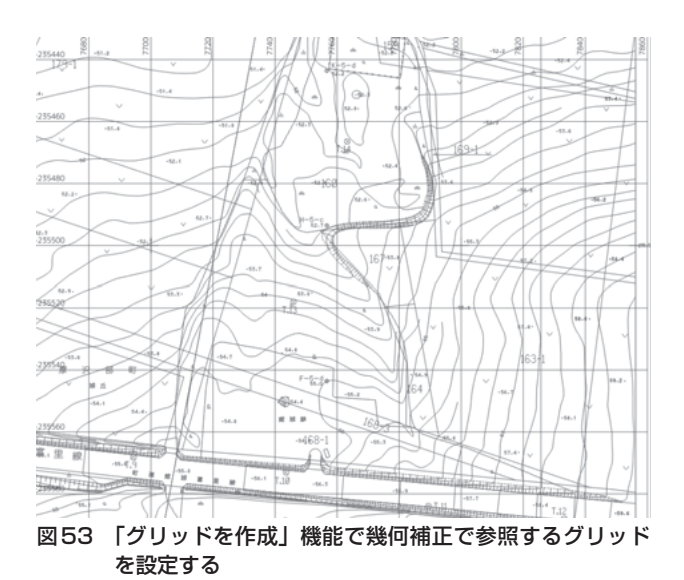

#### VectorBender を起動

•「プラグイン」 →  $\lceil \text{VectorBender} \rfloor \rightarrow \lceil \text{Vector} Bender} \rfloor$ 

| 🎄 プラグインの管理とインストール |            | - T - 1 //     |        |
|-------------------|------------|----------------|--------|
| 😤 Pythonコンソール     | Ctrl+Alt+P | 1 px           | - 79   |
| Analyses          | ,          | 1000           |        |
| GRASS             | ,          |                |        |
| ImportPhotos      | •          |                | 1      |
| qProf             | ,          | +              | +*     |
| Vector Bender     |            | 谢 Vector Bende |        |
|                   |            | ? Vector Bende | r Help |

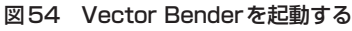

## Vector Benderの設定

- Layer to bend:幾何補正すべきベクタレイヤ を指定
- 2. Pair Layer: クリック

|                      | VectorBender                  |                                             |
|----------------------|-------------------------------|---------------------------------------------|
| Layer to bend        | Ikou_Line                     | <ul> <li>I restrict to selection</li> </ul> |
| Pairs layer          | Vector Bender                 | <ul> <li>I restrict to selection</li> </ul> |
| Change pairs to pins | ✓ (not recommended if you res | trict to selection)                         |
| Transformation type  |                               |                                             |
|                      |                               |                                             |
| The layer to bend m  | ust be in edit mode l         |                                             |
|                      | 0%                            |                                             |
|                      |                               |                                             |

図55 Vector Benderの設定

• Vector Bender というレイヤが生成される。

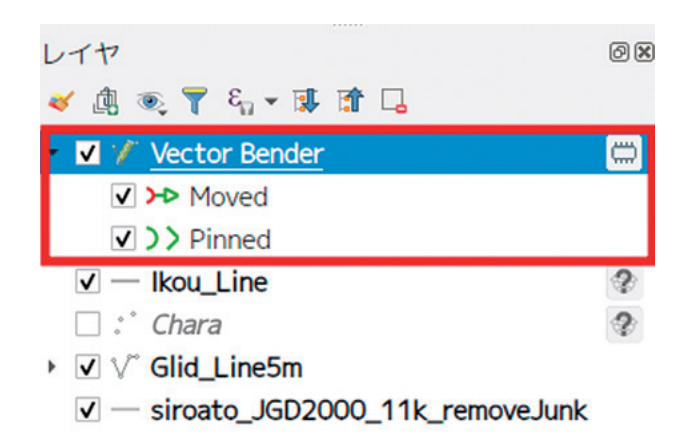

図56 Vector Benderの設定

 Vector Bender レイヤのCRSをプロジェクトの CRSに設定する(図57)

|                     | レイヤプロパティ                               | — Vector Bender — ソース                                          | 8                |  |
|---------------------|----------------------------------------|----------------------------------------------------------------|------------------|--|
| ٩                   | ▼ 設定                                   |                                                                |                  |  |
| 💮 19192             | ・<br>レイヤ名 Vector Bender                | 表示名 Vector Bender                                              |                  |  |
| א-ע 📸               | ▼ 設定されたCRS                             |                                                                |                  |  |
| 🐳 シンボロジ             | EPSG:2453 - JGD2000 / Japan Plan       | EPSG:2453 - JGD2000 / Japan Plane Rectangular CS XI -          |                  |  |
| ・ ラベル<br>の マスク      | このオプションを変更しても、元のデ<br>ません。このプロジェクトのレイヤロ | ータソースが変更されたり、メッシュの再投影が行われること<br>ISが間違っている場合に、CRSを上書きするために使用します | とはあり<br>。        |  |
| ∲ 30ピュー<br>↓ ダイアグラム | ペクタ地物の新しいCRSで再投影する<br>さい               | には、プロセッシングの <i>レイヤの再投影(ペクター般</i> )を使っ                          | s <b>て&lt;</b> ₹ |  |
|                     | ▼ ジオメトリ                                |                                                                |                  |  |
|                     | 空間インデックスを作成 領域の更新                      | 1                                                              |                  |  |
| • 📢 テープル結合          | ▼ プロパイダ節物フィルタ                          |                                                                |                  |  |
| 💼 साफल-ブル           |                                        |                                                                |                  |  |
| 🔎 アクション             |                                        |                                                                |                  |  |
| 🤛 表示名               |                                        |                                                                |                  |  |
| 🧳 レンダリング            |                                        |                                                                |                  |  |
| 4 約系列               | - O                                    | ② 還用   ③ 単キャンセル(C)                                             | Ø <u>o</u> ĸ     |  |
| 図57 \               | Vector Bender レイ                       | ヤのCRSを設定                                                       |                  |  |

## GCPポイントの指定

Vector Bender は Pairs Layer というラインベク タを作成し、ラインの始点を幾何補正される図面の 任意の点に設定する。次にラインの終点を、始点で 指定した点が本来あるべき位置に設定することで幾 何補正を行う。最低2組のラインを設定する。 •任意の点をクリックして始点を設定する

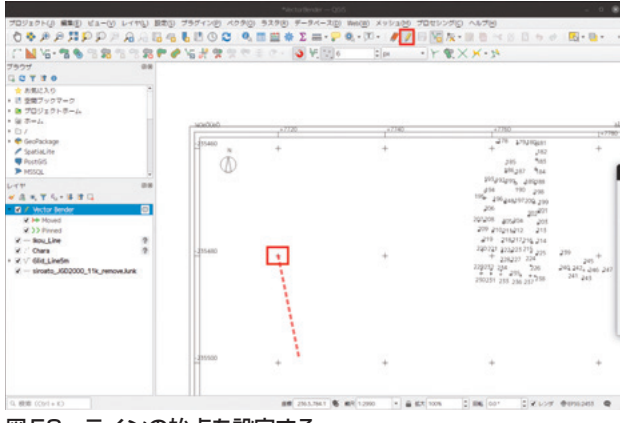

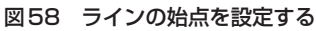

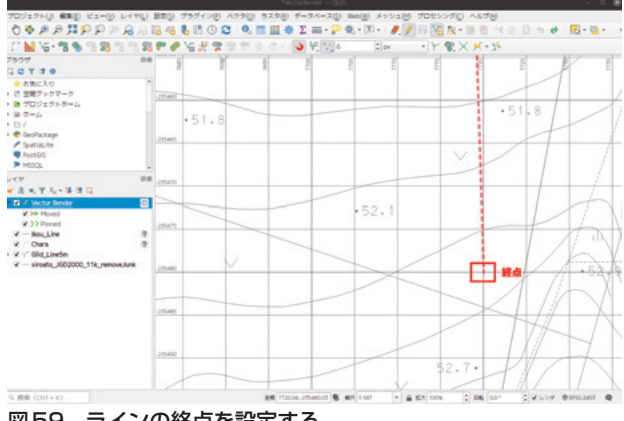

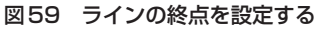

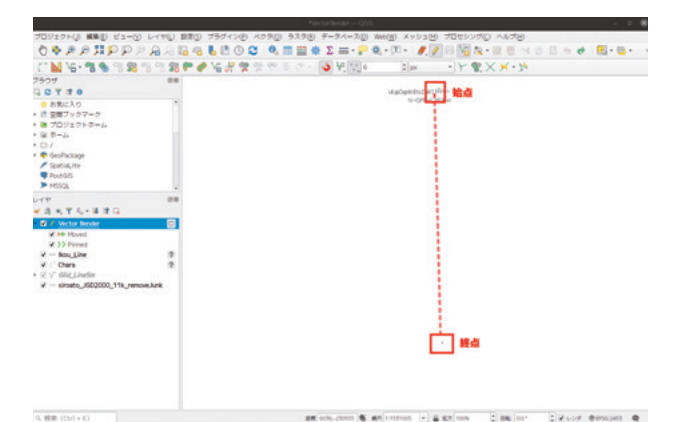

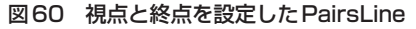

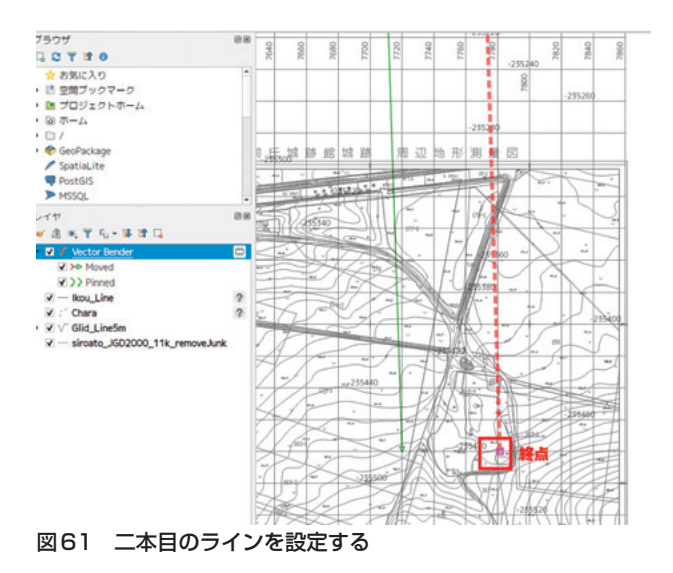

### 幾何補正を実行する

 Vector Bender レイヤの設定が終わったら、 「Layer to bend」と「Pair Layer」の鉛筆マー クをクリック

2. Run

|                    | VectorBender                                       | 8                                           |  |
|--------------------|----------------------------------------------------|---------------------------------------------|--|
| ayer to bend       | Ikou_Line                                          | <ul> <li>I restrict to selection</li> </ul> |  |
| Pairs layer        | Vector Bender                                      | <ul> <li>I restrict to selection</li> </ul> |  |
| hange pairs to pin | s ✔ (not recommended if you restrict to selection) |                                             |  |
| Transformation typ | e                                                  |                                             |  |
| Linear - exactly 2 | pairs                                              |                                             |  |
|                    | - Null                                             |                                             |  |
| D                  |                                                    |                                             |  |
| Ready to go        |                                                    |                                             |  |

### 図62 幾何補正の実行

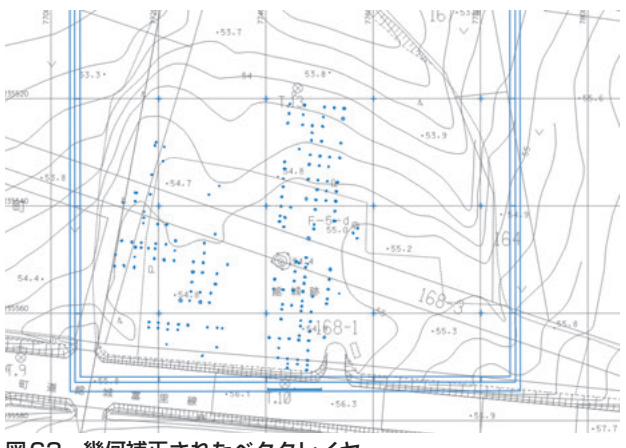

図63 幾何補正されたベクタレイヤ

### 【補註及び参考文献】

- 1)埋蔵文化財発掘調査体制等の整備充実に関する調査 研究委員会 2004「行政目的で行う埋蔵文化財の調 査についての標準(報告)」
- 2)文化庁文化財部記念物課2010『発掘調査の手引き-集落遺跡発掘編-』文化庁文化財部記念物課:p227
- 3)千葉幸弘 2021「DTP 導入と印刷工程デジタル化の 到達点」https://www.jagat.or.jp/archives/84906
- 4) 2021年11月15日から開催された奈良文化財研究所 「遺跡GIS課程」の受講生にトータルステーションで 取得したデータの取り扱いを確認したところ、まさ にこのような方法でトータルステーション記録を紙 出力し、トレースしているとの事例を聞くことがで きた。
- 5) 水山昭寛 1997「報告書の電子化 考古学および埋 文関連文書の電子化と公開について – 」『月刊考古 学ジャーナル 6 月増大号』No.418,株式会社ニューサ イエンス, pp.37-39
- 6)高田祐一 2021「デジタル時代において文化財専門 家に求められること」『デジタル技術による文化財情 報の記録と利活用3-著作権・文化財動画・GIS・ 三次元データ・電子公開-』奈良文化財研究所研究 報告27,独立行政法人国立文化財機構奈良文化財研 究所,pp.1-7
- 7)埋蔵文化財発掘調査体制等の整備充実に関する調査 研究委員会 2017『埋蔵文化財保護行政におけるデ ジタル技術の導入について2(報告)』文化庁:p12
- 8)野口淳「埋蔵文化財調査のDX データ・情報のフローから考える 」『日本情報考古学会講演論文集』 Vol.24,日本情報考古学会,pp.7-10
- 9) 埋蔵文化財発掘調査体制等の整備充実に関する調査 研究委員会前掲, pl1
- 10) 石井淳平 2019「(4) 考古学情報の再現可能性-バージョン管理システム Git を利用した調査データの管理と公開-」『日本考古学協会第 85 回総会研究発表用紙』一般社団法人日本考古学協会, pp.162-163
- Ben Marwick 2020「考古学における研究成果公開の動向-データ管理・方法の透明性・再現性-」

『デジタル技術による文化財情報の記録と利活用2』 奈良文化財研究所研究報告24,独立行政法人国立文 化財機構奈良文化財研究所,pp.1-13

12)中園聡・平川ひろみ・太郎良真妃「3Dを終始多用した発掘調査-鹿児島県三島村黒島の調査から-」 『日本情報考古学会講演論文集』Vol.24,日本情報考古 学会, pp.30-35

13)発掘調査記録のトレース(デジタイズ)は必ずしも QGISだけが選択肢ではないが、日本語情報量の多さ やフリー・オープンソース・ソフトウェアゆえの導入 の容易さから、QGISの導入は最有力の選択肢である。